目次 設定アプリ DLL ダウンロード設定・・・・・・2

## 設定アプリ

ダウンロード済みの各アプリとリンクし、加盟店様の契約条件に応じた最新決済手段の一括同期(DLL ダウンロード)ができます。

※決済会社や端末管理会社より連絡が入った場合にご利用ください。

·DLLダウンロード設定

|    | 画面表示                                                                                                    | 動作               |
|----|----------------------------------------------------------------------------------------------------|------------------|
| 1. | ・       ・       ・       ・       ・       ・       ・       ・       ・       ・       ・       ・       ・       ・       ・       ・       ・       ・       ・       ・       ・       ・       ・       ・       ・       ・       ・       ・       ・       ・       ・       ・       ・       ・       ・       ・       ・       ・       ・       ・       ・       ・       ・       ・       ・       ・       ・       ・       ・       ・       ・       ・       ・       ・       ・       ・       ・       ・       ・       ・       ・       ・       ・       ・       ・       ・       ・       ・       ・       ・       ・       ・       ・       ・       ・       ・       ・       ・       ・       ・       ・       ・       ・       ・       ・       ・       ・       ・       ・       ・       ・       ・       ・       ・       ・       ・       ・       ・       ・       ・       ・       ・       ・       ・       ・       ・       ・       ・       ・       ・       ・       ・       ・       ・       ・       ・ | 「設定」アイコンを押します。   |
| 2. | ■ ● ♥ @.al û 1546<br>設定 Ver.1.0.0<br>DLLダウンロード                                                                                                    | DLL ダウンロードを押します。 |

| 3. | ■ ● ● 〒.d                                                                                                    | OKを選択します。                                                                                                    |
|----|----------------------------------------------------------------------------------------------------|----------------------------------------------------------------------------------------------------|
| 4. | <ul> <li>●</li> <li>● </li> <li>● </li> <li< td=""><td>正常に通信が行われ、弊社決済システムと同期が<br/>出来ましたら、左記の表示となります。<br/>※正常に通信が行われなかったり、通信中に途絶<br/>してしまう場合等には「通信失敗」と表示されま<br/>すので、端末の再起動をお試し下さい。</td></li<></ul> | 正常に通信が行われ、弊社決済システムと同期が<br>出来ましたら、左記の表示となります。<br>※正常に通信が行われなかったり、通信中に途絶<br>してしまう場合等には「通信失敗」と表示されま<br>すので、端末の再起動をお試し下さい。 |